# **TKCからのお知らせ**

## Windows 11 パソコンにおいて、ごく稀に FX2等のインストール時

### または起動時にエラーが発生する場合があります。

一部のWindows 11 パソコンにおいて、FX2等のSQL Serverを使用するシステムのインストール時や起動時にエラーが発生する場合があります。当現象が発生した際は、下記2.の対応を行ってください。

なお、当現象は Windows 11の不具合である旨、マイクロソフト社のホームページで案内されています。令和4年5月中旬に提供される Windows Update で解消される予定です。

#### 1. エラーの内容

#### (1) 【ケース1】

Windows 11 のパソコンにFX2等を新規登録する際、「エラーコード:-2061893609」のエラ ーが発生する。

| 17- |                                                                                                    |
|-----|----------------------------------------------------------------------------------------------------|
| 8   | SQL Serverのインストールに失敗しました。<br>エラーログを確認してください。<br>C:¥Program Files (x86)¥Microsoft SQL Server¥100¥Setup Bootstrap¥LOG¥Summary.txt |
|     | (                                                                                                    |
| 0   | [SQN Server 2008 R2] 15~]~ #:-2061893609                                                                                        |

#### (2) 【ケース2】

Windows 10 から Windows 11 にアップグレードした後、FX2等の起動時に「データベースへの接続に失敗しました」のエラーが発生する。

| 15- |                                                                                                    |
|-----|----------------------------------------------------------------------------------------------------|
| ×   | データベースへの接続に失敗しました。<br>(DataSource:.¥MSSQL2008TKC DB名:master)<br>SQL Serverのサービスが起動していない可能性があります。以下の対応を行ってください。<br>1. しばらくしてからFX2を起動してください。<br>- それでも解決してい場合はバンコンを再れ動していた」、 |
|     | 2. てんこも解決しない場合はハノコンを再起動してからFX2を起動してへたさい。                                                                                                    |
|     | OK                                                                                                    |
|     | [F×2(2022年01月版)]                                                                                                    |

#### 2. エラーへの対応手順

当エラーは、令和4年5月中旬に提供される Windows Update で解消される予定です。それまでの間は、以下の手順を実施してください(一度だけ実施すれば、それ以降はエラーは発生しません)。

(1) <u>こちら</u>から、修復ツール(FIXSQL. ZIP)をパソコンにダウンロードします。

Webブラウザからダウンロードする際は、以下のURLを入力してください。

https://www.tkc.jp/media\_library/system\_info/fixsql.zip

(2) ダウンロードしたファイルを右クリックして「プロパティ(R)」を選択し、セキュリティ欄の 「許可する」にチェックを付けます。

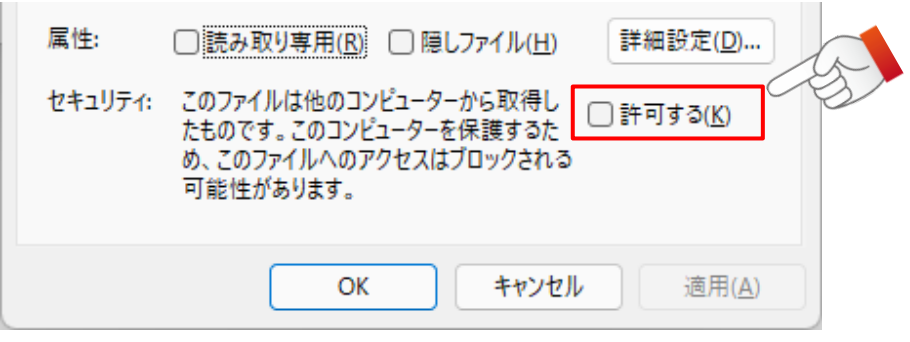

(3) ダウンロードしたファイルを右クリックして「すべて展開(T)...」を選択します。

| FIXEQU.2 |                    |           |
|----------|--------------------|-----------|
|          | ∎ 開<               | Enter     |
|          | おう プログラムから開く       | >         |
|          | ▶ すべて展開            |           |
|          | ☆ スタート メニューにピン留めする |           |
|          | CII ZIP ファイルに圧縮する  |           |
|          | パスのコピー             |           |
|          | 🗈 プロパティ            | Alt+Enter |
|          | S Skype で共有        |           |
|          | 67 その他のオプションを表示    | Shift+F10 |

- (5) 展開先フォルダーが表示されますので、「FIXSQL. BAT」を右クリックし、「管理者として実行」 を選択します。

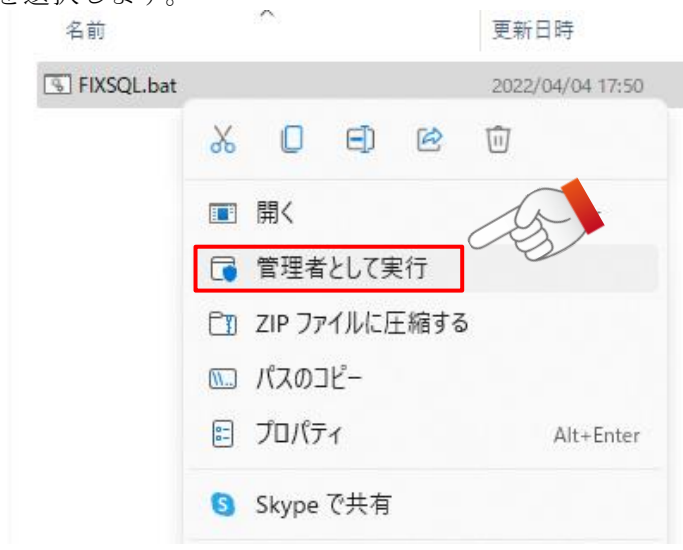

(6) 「ユーザーアカウント制御」のウィンドウが表示されますので、「はい」をクリックします。

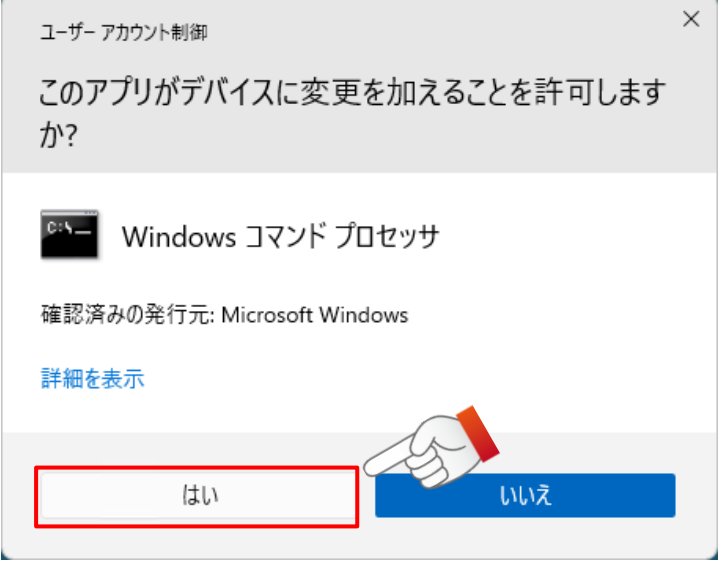

(7) 「FIXSQL.BAT」を実行すると、「Windows 11 で発生する SQL Server のエラーの回避処理を実施します。続行するには何かキーを押してください...」が表示されますので、エンターキーを押下します。

| C:¥WINDOWS¥System32¥cmd.exe              | _   |     | × |
|------------------------------------------|-----|-----|---|
| ₩indows 11 で発生する SQL Server のエラーの回避処理を実施 | 通しま | बे. |   |
|                                          |     |     |   |
|                                          |     |     |   |
|                                          |     |     |   |
|                                          |     |     |   |
|                                          |     |     |   |
|                                          |     |     |   |

- (8) 回避処理が終了すると「正常に終了しました。パソコンを再起動してください。」が表示されますので、エンターキーを押して当画面を閉じます。
- (9) パソコンを再起動します。

上記1(2)の【ケース2】の対処は、以上で終了です。 上記1(1)の【ケース1】の対処は、続けて(10)以降の手順を実施してください。

(10)スタートボタンをクリックし、設定(歯車のアイコン)をクリックします。

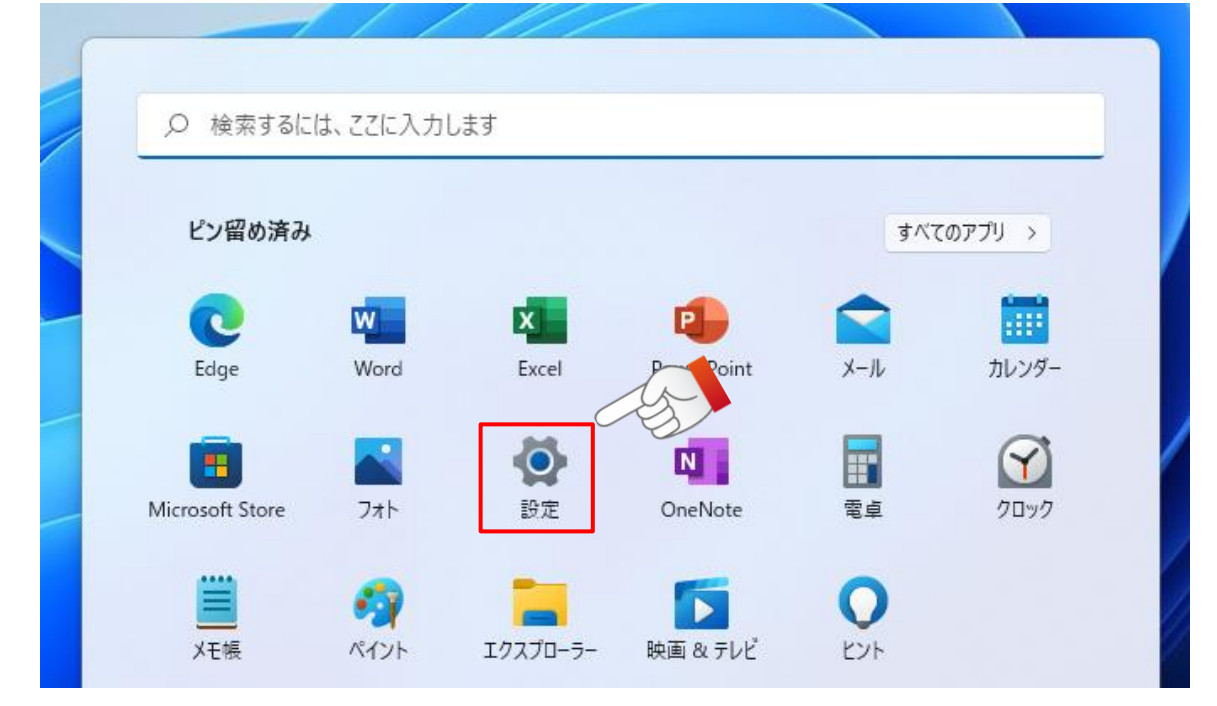

(11) 画面左側にある「アプリ」を選択し、画面右側に表示された「アプリと機能」をクリックします。

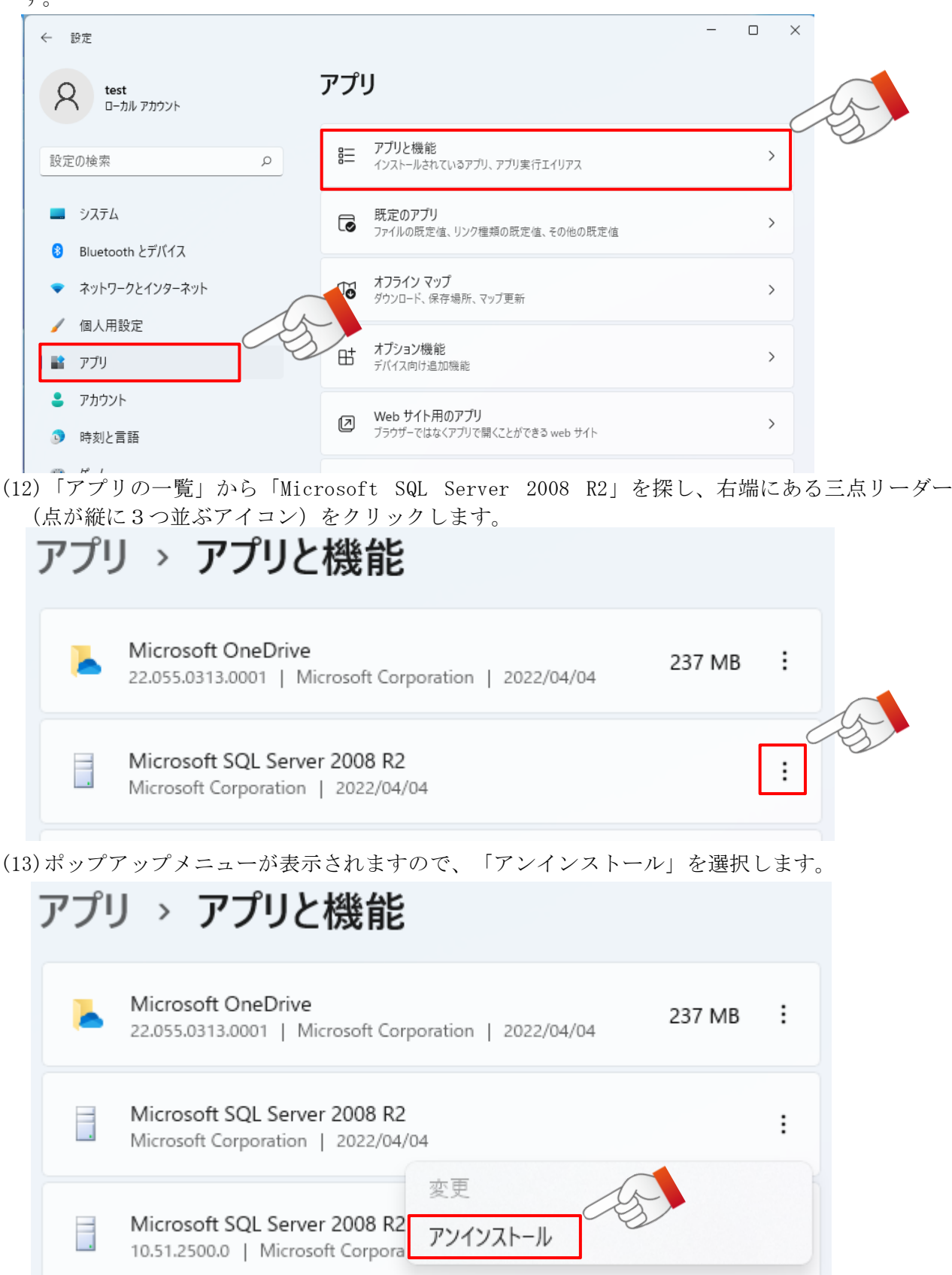

(14)「このアプリとその関連情報がアンインストールされます。」のメッセージが表示されますの で、「アンインストール」をクリックします。

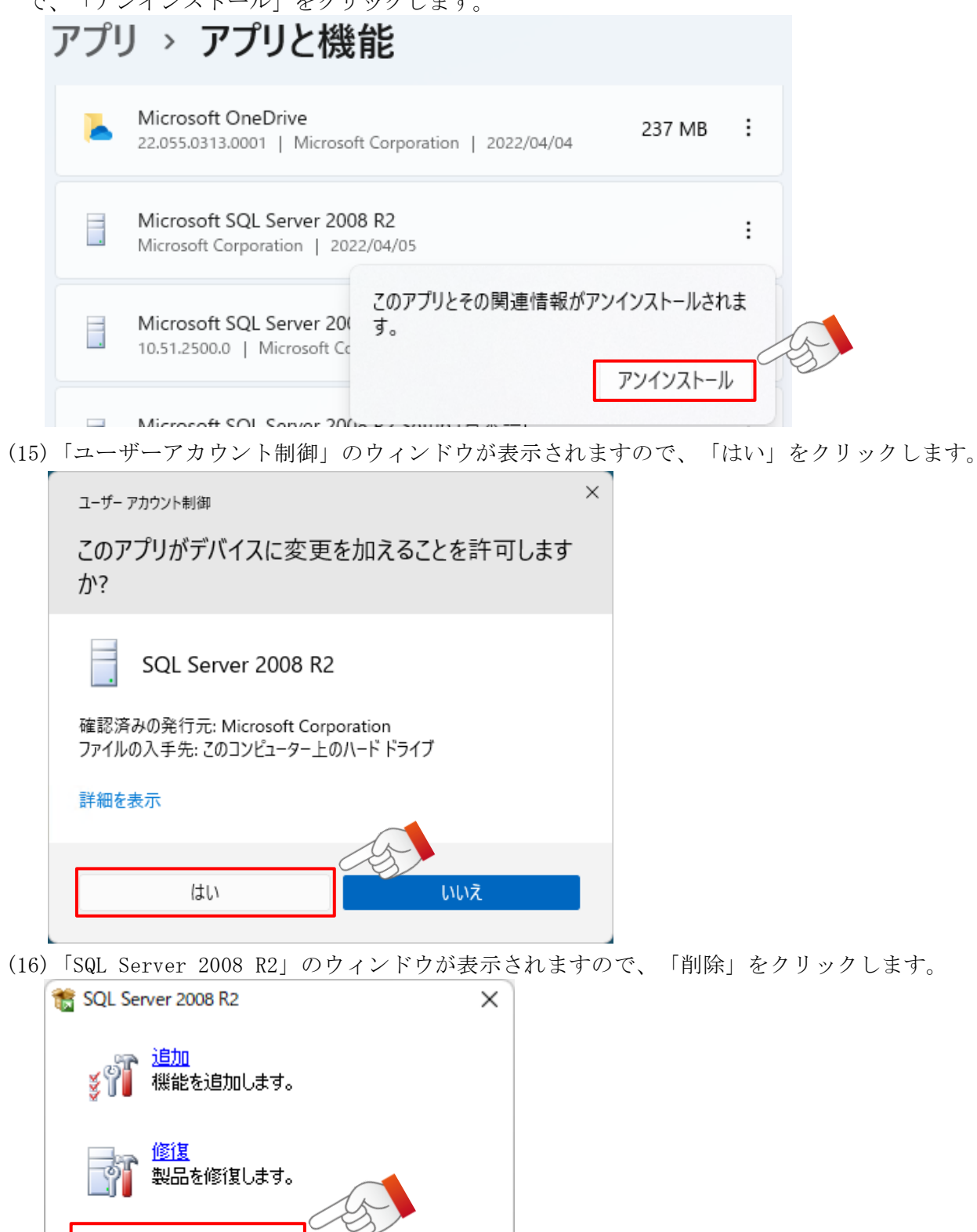

h

削除

製品を削除します。

(17)「セットアップサポートルール」の画面が表示されますので、「OK」をクリックします。

| 1 SQL Server 2008 R2 セットアップ                            |                                                                         |                     | 0   | ×             |
|--------------------------------------------------------|-------------------------------------------------------------------------|---------------------|-----|---------------|
| セットアップ サポート ルー<br>セットアップ サポート ルールでは<br>トアップを続行する前に、エラー | <b>ル</b><br>、SQL Serverセットアップ サポート ファイルのインストール時に発生する<br>を修正しておく必要があります。 | 0 可能性がある問題を特定します。セッ |     |               |
| セットアップ サポート ルール                                        | 操作が完了しました。成功 6、失敗 0、著告 0、スキップ 1。                                        | •                   |     |               |
|                                                        | 詳細の表示(S) >><br>詳細レポートの表示(M)                                             |                     | 再実  | 行( <u>B</u> ) |
|                                                        |                                                                         |                     | 1   | 5             |
|                                                        |                                                                         | ок                  | ++> | 2.Ik          |

(18)「インスタンスの選択」の画面が表示されますので、「機能を削除するインスタンス」で 「MSSQL2008TKC」を選択し、「次へ(N)>」をクリックします。

| インスタンスの選択<br>変更する SQL Server のインスタンスを指定                                                                                          | Læf.                                                    |                                                               |                  |                   |                |              |
|----------------------------------------------------------------------------------------------------|---------------------------------------------------------|---------------------------------------------------------------|------------------|-------------------|----------------|--------------|
|                                                                                                    |                                                         |                                                               |                  |                   | -              |              |
| インスタンスの選択         利           機能の選択         除           剤除ルール         機           剤除の準備売了         利           剤除の進行状況         イ: | 除する SQL Serve<br>]を選択して [次へ<br>能を削除するインス<br>ンストール 済みのイン | er インスタンスを選択します<br>1 をクリックします。<br>スタンス: MSSQL2008TK<br>ソスタンス: | r. 管理ツールと共有<br>C | 「機能のみを利用すく        | 5              | のみを削         |
| 完了 -                                                                                                    | インスタンス名                                                 | インスタンス ID                                                     | 機能               | エディション            | パージ            | 37           |
| M                                                                                                    | ISSQL2008TKC                                            | MSSQL10_S0.MSS                                                | SQLEngine        | Express           | 10.51.2        | 2500.0       |
| 完了<br>————————————————————————————————————                                                                                       | インスタンス名<br>ISSQL2008TKC                                 | インスタンス ID<br>MSSQL 10_50.MSS                                  | 機能<br>SQLEngine  | エディション<br>Express | パージ<br>10.51.2 | 37<br>2500.0 |

(19)「機能の選択」の画面が表示されますので、「すべて選択(S)」をクリックし、続けて 「次へ(N)>」をクリックします。

| 😼 SQL Server 2008 R2  (고취) 원               |                                                                                                    | - 0 ×                     |
|--------------------------------------------|----------------------------------------------------------------------------------------------------|---------------------------|
| 機能の選択<br>このコンビューターにインストー<br>ンにしてください、      | しされている SQL Server 機能を以下に示します。機能を削除                                                                   | まするには、機能名の頃にあるチェック ポックスをオ |
| インスタンスの運択                                  | 機能(正):                                                                                               | 說明(空):                    |
| 機能の選択<br>利除ルール<br>利除の準備充了<br>利除の進行状況<br>死了 | MSSQL2008TKC<br>■ データベース エンジン サービス<br>共有推測<br>■ SQL クライアント接続 SDK<br>再頒布可能な機能<br>まべて選択(S)<br>まべて選択(S) |                           |
|                                            |                                                                                                    | 東部国 ぶへい キャンセル ヘルブ         |

(20)「削除ルール」の画面が表示されますので、「次へ(N)>」をクリックします。

| 로 SQL Server 2008 R2 외원하        |                                     |                      |     | ×     |
|---------------------------------|-------------------------------------|----------------------|-----|-------|
| <b>削除ルール</b><br>アンインストール処理がブロック | されるかどうかを利用するために、ルールを実行しています。詳細については | に (ヘルプ) モクリックしてください。 |     |       |
| インスタンスの選択<br>税給の選択<br>税除ルール     | 操作が完了しました。成功 3、矢阪 0、警告 0、スキップ2。     |                      |     |       |
| 前除の準備充了<br>前除の進行状況<br>売了        | 詳細の表示(2) >><br>詳細し表示(2) >>          | (De                  | 7.2 | 17(B) |
|                                 | < 戻り())                             | 27/10 > ++>25        | AIK | 7     |

(21)「削除の準備完了」の画面が表示されますので、「削除(R)」をクリックします。

| 削除の準備完了<br>NRRする SQL Server 200                              | 8 R2 の階級を確認します。                                                                                                    |                                        |
|--------------------------------------------------------------|----------------------------------------------------------------------------------------------------|----------------------------------------|
| インスタンスの選択<br>機能の選択<br>剤除ルール<br>剤除の進行状況<br>売了                 | SQL Server 2008 R2 の制除の準備完了:<br>- 工ディジョン: Express<br>- アクション: Uninstall<br>- 金校模式<br>- 気以<br>- 気以<br>- SQL Browser<br>- SQL 3イター<br>- 低式ファイルのパス:<br>CWProgram Files (x86)WMicrosoft SQL ServerW100WSetup<br>< 戻り(点) | Bootstrap将Log¥202204<br>第1第1回 キャンセル へん |
| 「完了」の画面が<br><sup>2</sup> SQL Server 2006 R2 の単語<br><b>業了</b> | 表示されますので、「閉じる」をクリッ                                                                                                    | クします。<br>- ロ                           |
| SQL Server 2008 R2 (DH)                                      | 除が正常に売了しました。                                                                                                    |                                        |
| インスタンスの選択<br>機能の選択<br>剤除ルール<br>剤除の準備充了<br>剤除の進行状況<br>完了      | 根要ログ ファイルの保存先:<br>CMProgram Files (v86)WMicrosoft SQL ServerW100WSetup<br>#Summary DESKTOP-L3L630D 20220404 160329.bt<br>セットアップ操作または実行可能な次の手順に関する情報():<br>② SQL Server 2008 R2 の削除が正常に充了しました。                       | Bootstrap#Log#20220404_160329          |
|                                                              |                                                                                                    | 6                                      |

(23) 再起動メッセージが表示された際は、パソコンの再起動を実施します。 (24) エラーが発生したシステム(FX2等)を再登録します。

#### 3. 対象システム

FX2個人事業用
固定資産管理システム(A-FILE)FX2用
FX4クラウド固定資産管理システム(スタンドアロン版)
公益法人用減価償却システム(自計用)
TKC電子納税かんたんキット
DAIC2

社会福祉法人減価償却(H23 年基準版/自計用) FX2 FX2ピアPCメニュー 社長メニュー 企業グループ合算試算表システム FX農業会計 FX農業会計個人事業用 e21まいスター e21まいスター個人事業用

以上